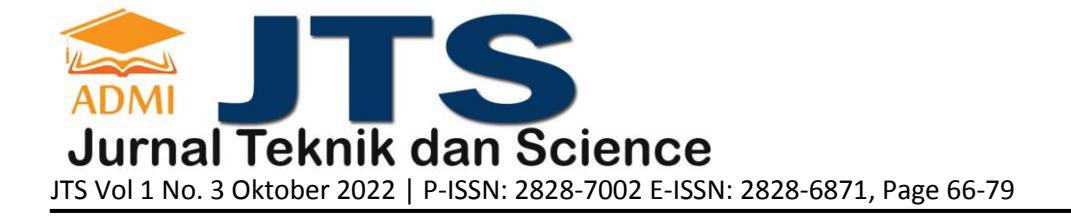

# IMPLEMENTASI CODEIGNITER FRAMEWORK DALAM APLIKASI E-VOTING PEMILIHAN KETUA KELAS BERBASIS WEBSITE

### Syalis Ibnih Melati Istini<sup>a</sup>, Irsan Zuhri Harahap<sup>b</sup>

<sup>a</sup>Sistem Informasi, <u>syalismelati@staff.gunadarma.ac.id</u>, Universitas Gunadarma <sup>b</sup>Sistem Informasi, <u>irsan@student.gunadarma.ac.id</u>, Universitas Gunadarma

### ABSTRACT

The rapid development of internet technology is in line with the development of information technology. By using a browser, both mobile and desktop-based devices, information can be obtained easily in a short time. Elections with a voting system are elections that contain judgments or decisions in selecting an object. At present, the general election system for organizations still uses a conventional voting system using ballots which has several weaknesses but these weaknesses can be overcome by implementing electronic voting Information Technology which can be used by all groups or small organizations, and is useful for reducing unnecessary administrative costs. requires ballot papers and reduces time in the vote counting process, based on these problems a literature study is carried out, designing the appearance and flow of the program, implementing the design results into PHP programming language codes structured into the CodeIgniter framework, and conducting application testing. The final results show that the E-voting website application can be used as an alternative during general elections by all organizations that will hold Prefect Election *E-voting* elections. The website can be accessed via http://evoting3ka06ug.infinitvfreeapp.com/.

**Keywords**: *e-voting*, *codeigniter*, *prefect* 

### ABSTRAK

Pesatnya perkembangan teknologi internet sejalan dengan perkembangan teknologi informasi, Dengan menggunakan browser baik perangkat berbasis *mobile* ataupun *desktop* informasi bisa didapatkan dengan mudah dalam waktu singkat. Pemilihan dengan sistem voting merupakan pemilihan yang berisi tentang penilaian atau keputusan dalam memilih satu obyek. Saat ini, sistem pemilihan umum organisasi masih banyak menggunakan sistem pemilihan konvensional dengan menggunakan kertas suara yang memiliki beberapa kelemahan namun kelemahan tersebut dapat diatasi dengan menerapkan Teknologi Informasi *electronic voting* yang dapat digunakan oleh semua kalangan ataupun organisasi kecil, serta berguna untuk mengurangi biaya administrasi yang tidak membutuhkan kertas suara dan mengurangi waktu dalam proses penghitungan suara, berdasarkan permasalahan tersebut maka dilakukan studi pustaka, merancang tampilan dan alur program, mengimplementasikan hasil rancangan kedalam kode-kode bahasa pemrograman PHP dengan terstruktur ke dalam *framework* CodeIgniter, dan melakukan pengujian aplikasi. Hasil akhir menunjukkan bahwa aplikasi *website E-voting* ini dapat digunakan sebagai salah satu alternatif pada saat pemilihan umum oleh semua organisasi yang akan menyelenggarakan pemilihan. *Website E-voting* Pemilihan Ketua Kelas dapat diakses melalui <u>http://evoting3ka06ug.infinityfreeapp.com/</u>.

Kata Kunci: *e-voting*, codeigniter, ketua kelas

### 1. PENDAHULUAN

Voting adalah kegiatan yang sangat menentukan pada setiap perhelatan pemilihan, banyak varian kepentingan yang harus diakomodir di dalamnya, terutama bagaimana sistem pemilihan itu dilaksanakan, bagaimana regulasi atau peraturan yang disepakati dan menjadi aturan main, siapa yang dipilih dan siapa yang berhak memilih [1]. Pada proses voting secara konvensional, terdapat beberapa kendala seperti kertas coblos yang rusak, pemilihan melakukan pencoblosan terhadap kandidat dengan kurang baik atau tidak tepat, dimana masalah tersebut dapat diatasi dengan menggunakan sistem Electronic Voting [2]. Electronic Voting

atau disingkat dengan E-voting merupakan cara individu ataupun suatu kelompok mengekspresikan pendapat dalam mengambil keputusan dengan menggunakan media elektronik [3].

Teknologi informasi dan komunikasi didunia berkembang setiap saat, salah satunya pada Internet, maka tujuan dari penelitian ini adalah membuat aplikasi Pemilihan Ketua Kelas dengan menggunakan Aplikasi E-voting berbasis website dengan framework CodeIgniter, yang nantinya aplikasi ini bisa digunakan oleh semua kalangan ataupun organisasi kecil ketika sedang mengadakan sebuah pemilihan ketua atau pun pemilihan-pemilihan lainnya. Berdasarkan permasalahan yang diuraikan di atas maka website ini dapat menjadi solusi untuk menyelesaikan permasalahan yang telah diuraikan sebelumnya.

# 2. TINJAUAN PUSTAKA

# 2.1. E-Voting

E-voting berasal dari kata *electronic voting*yang mengacu pada penggunaan teknologi informasi pada pelaksanaan pemungutan suara. Pilihan teknologi yang di gunakan dalam implementasi dari *E- voting* sangat bervariasi, seperti penggunaan kartu pintar untuk otentifikasi pemilihyang bisa digabung E-KTP, penggunaan internet sebagai sistem pemungutan suara,dan masih banyak lagi variasi teknologi yang bisa di gunakan untuk saat ini [4]. Kondisi penerapan dan teknologi *E-voting* terus berubah seiring perkembangan teknologi informasi yang sangat cepat. Kendala-kendala *E-voting* yang pernah terjadi di berbagai negara yang pernah dan sedang menerapkan sistemtersebut menjadi penyempurnaan *E-voting* selanjutnya. Salah satu segi positif dari penerapan *E-voting* saat ini adalah makin murahnya perangkat keras yang di gunakan dan makin terbukanya perangkat lunak yang di gunakan dan makinterbukanya perangkat lunak yang di gunakan dari waktu ke waktu dan untuk perangkat lunak makin terbuka untuk di audit secara bersama.

### 2.2. Framework CodeIgniter

CodeIgniter adalah merupakan sebuah aplikasi terbuka atau *open source* yang berpondasi dari framework PHP. CodeIgniter membantu memudahkan pengembang atau para developer untuk bisa membuat suatu aplikasi berbasis*website* dengan cepat dan memberikan kemudahan dibandingkan dengan membuat menggunakan koding PHP murni atau membuat dari awal pemrograman [5]. Framework CodeIgniter (CI) merupakan aplikasi open source yang berupa framework model konsep MVC (*Model, View, Controller*) untuk membangun website dinamis menggunakan PHP. Tiga jenis komponen yang membangun suatuMVC pattern dalam suatu aplikasi antara lain :

- 1. *View* adalah merupakan bagian yang menangani presentation logic pada suatu aplikasi *website*, bagian ini biasanya berupa file template HTML yangdiatur oleh controller.
- 2. *Model* yaitu biasanya berhubungan langsung dengan *database* untuk memanipulasi data (*insert, update, delete, search*) juga menangani validasi dari bagian *controller*, namun tidak dapat berhubungan langsung dengan bagian *view*.
- 3. *Controller* merupakan bagian yang mengatur hubungan antara bagian *model* dan bagian *view*, Controller berfungsi untuk menerima *request* dan data dari*user*, kemudian menentukan apa yang akan diproses oleh aplikasi.

### 2.3. MySQL

Database MySQL merupakan sistem manajemen basis data SQL yang sangat dikenal dengan Open Source. MySQL dibangun, didistribusikan dan didukung oleh MySQL AB. MySQL AB merupakan perusahaan komersial yang dibiayai oleh pengembang MySQL. Software MySQL mempunyai dua macam lisensi. Lisensi pertama bersifatopen source dengan menggunakan GNU General Public Lisensi dan lisensi ke duaberupa lisensi komersial standar (standar commercial license) yang dapat dibeli dari MySQL AB. MySQL dapat didefinisikan sebagai sistem manajemen database. Databasesendiri merupakan struktur penyimpanan data. Untuk menambah, mengakses, dan memproses data yang disimpan dalam sebuah database komputer, diperlukansistem manajemen database seperti MySQL Server. Selain itu MySQL dapatdikatakan sebagai basis data terhubung (RDBMS). Database terhubung menyimpan data pada tabel-tabel terpisah. Hal tersebut akan menambah kecepatandan fleksibilitasnya.

Server database MySQL mempunyai kecepatan akses tinggi, mudah digunakan dan andal. MySQL dikembangkan untuk menangani database yang besar secara cepat dan telah sukses digunakan selama bertahun-tahun sehingga membuat server MySQL cocok untuk mengakses database di internet. Dan MySQL juga merupakan sistem *client-server* yang terdiri dari multithread SQL Server yangmendukung software client dan *library* yang berbeda [6].

### 2.4. phpMyAdmin

phpMyAdmin merupakan sebuah *software* yang berbentuk seperti halaman situs yang terdapat pada *web server*. Fungsi dari halaman ini adalah sebagaipengendali *database* MySQL sehingga pengguna MySQL tidak perlu repot untuk membuat perintah-perintah SQL. Karena dengan adanya halaman ini semua hal tersebut dapat dilakukan hanya dengan mengklik menu fungsi yang ada pada halaman phpMyAdmin [7]. phpMyAdmin merupakan bagian untuk mengelola basis data MySQL yang ada di komputer. Untuk membukanya, buka *browser* lalu ketikkan alamat http://localhost/phpmyadmin, maka akan muncul halaman phpMyAdmin. Di situnantinya seseorang bisa membuat (*create*) basis data baru, dan mengelolanya.

### 3. METODOLOGI PENELITIAN

Langkah-langkah yang dilakukan pada penelitian ini tertuang pada Gambar 1.

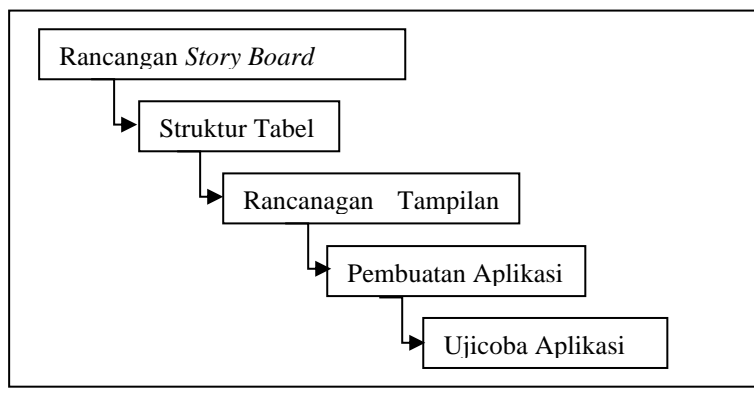

Gambar 1. Bagan Tahap Perancangan dan Implementasi

Alur dari aplikasi berbasis website ini digambarkan pada storyboard yang dapat dilihat pada Gambar 2

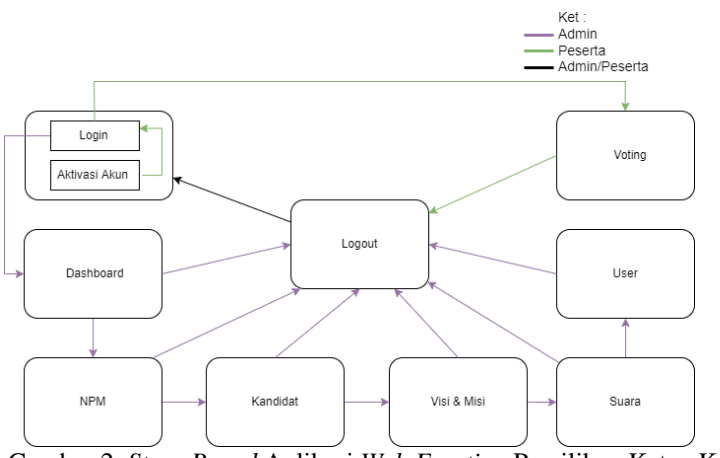

Gambar 2. Story Board Aplikasi Web E-voting Pemilihan Ketua Kelas

Pada storyboard Gambar 1 ini menggambarkan proses berjalannya programaplikasi *E-voting*. Pada Gambar 1 terdapat *line*, tiga buah *line* berwarna hijau, ungu, dan hitam dapat diperjelaskan *line* berwarna hijau merupakan proses alur pada peserta, untuk *line* berwarna ungu merupakan proses alur admin, kemudian *line* berwarna hitam adalah proses alur admin/peserta, dan terlihat bahwa halaman utama adalah tampilan yang akan muncul pertama kali pada saat aplikasi *website* dibuka, kemudian pada halaman utama tersebut terdapat *button login* yang akan menampilkan *form login* dengan memasukkan *email* dan *password* untuk mengakses aplikasi *E-voting*, selain *button login* juga terdapat *button* aktivasi akunyang akan menampilkan *form* aktivasi akunyang akan menampilkan *form* aktivasi akunyang akan menampilkan *form* aktivasi akunyang akan menampilkan *form* aktivasi akunyang akan menampilkan *form* aktivasi akunyang akan menampilkan *form* aktivasi akun dengan memasukkan NPM dan *password* untuk mengaktifkan akun user yang sudah didaftarkan oleh admin. Terdapat tujuh buah pilihan menu pada halaman admin. Masing-masing menutersebut *Dashboard*, NPM, Kandidat, Visi & Misi, Suara, *User*, dan *Logout* dapat di klik dan akan membawa pada halaman masing-masing dituju. Untuk menu *dashboard* akan menampilkan total *user* untuk melihat berapa total data *user* yang sudah diinput oleh admin, total pemilih untuk melihat total berapa data suara yangsudah masuk. *button refresh* untuk melihat data perolehan suara baru, dan persentase hasil untuk menampilkan grafik data hasil suara. Menu NPM menampilkan isi tabel data NPM peserta yang telah diinput oleh admin, *button edit*untuk aktivitas

pengubahan data yang ada di dalam tabel NPM, *button submit* hapusuntuk menghapus data yang ada di dalam tabel NPM, dan *button* tambah NPM untuk aktivitas penambahan data NPM. Di menu kandidat menampilkan *button edit*untuk aktivitas pengubahan data kandidat, isi tabel data kandidat. Data tersebut berasal dari *database* pada tabel kandidat. Selanjutnya, menu visi & misi menampilkan data visi & misi dalam bentuk tabel. Data yang terdapat pada tabel tersebut berasal dari *database* pada tabel visimisi. *button edit* untuk mengubah isi data visi & misi, dan tombol hapus untuk menghapus data visi & misi pada tabel tersebut. Kemudian menu suara menampilkan tombol hapus untuk menghapus datasuara di tabel tersebut, dan berisi tabel data kandidat. Data tersebut berasal dari *database* pada tabel suara. Pada menu *user* menampilkan data *user* dalam bentuk tabel. Data yang terdapat pada tabel tersebut berasal dari *database* pada tabel suara. Pada menu *user* menampilkan data *user*, dan tombol hapus untukmenghapus data *user* di tabel *user*. Dan menu logout proses keluar halaman adminmenuju kembali ke halaman utama.

Login dengan memasukkan akun peserta yang sudah diaktivasi, terdapat tigabuah pilihan navbar pada halaman peserta. Masing-masing navbar tersebut Home, Voting, dan Logout. Di-klik navbar home menampilkan persentasi hasil perolehan suara kandidat yang sudah sudah di voting oleh peserta. Untuk navbar voting menampilkan voting kandidat, tombol lihat visi & misi untuk menampilkan visi & misi kandidat, dan tombol pilih calon untuk vote kandidat. Navbar logout jika inginkeluar dari halaman peserta kembali ke halaman utama.

### Struktur Tabel

Perancangan struktur tabel digunakan untuk melihat struktur dari *database* seperti nama, tipe data, panjang data dan keterangan. Berikut ini adalah struktur tabel yang akan dibuat pada *database e-voting*.

Tabel 1 Struktur Tabel User

| Tabel 1. Struktur Tabel User |           |                   |             |  |  |  |
|------------------------------|-----------|-------------------|-------------|--|--|--|
| Nama Field                   | Tipe Data | Panjang           | Keterangan  |  |  |  |
| id_user                      | int       | 11                | Primary key |  |  |  |
| id_npm                       | int       | 11                |             |  |  |  |
| nama                         | varchar   | 50                |             |  |  |  |
| email                        | varchar   | 50                |             |  |  |  |
| password                     | varchar   | 100               |             |  |  |  |
| level                        | enum      | 'admin','peserta' |             |  |  |  |
| status                       | int       | 11                |             |  |  |  |
|                              |           |                   |             |  |  |  |

Struktur Tabel User

Pada tabel1 merupakan tabel user yang terdiri dari 7 *field* dan id\_user berfungsi sebagai *primary key*. Tabel ini berfungsi sebagai tempat penyimpanan data ketika melakukan aktivasi akun peserta, tambah user, dan untuk melakukan validasi data ketika ingin masuk ke halaman admin atau peserta.

### Struktur Tabel NPM

| Tabel 2. Struktur Tabel NPM |           |         |             |  |  |
|-----------------------------|-----------|---------|-------------|--|--|
| Nama Fleid                  | Tipe Data | Panjang | Keterangan  |  |  |
| id_npm                      | int       | 11      | Primary key |  |  |
| npm                         | varchar   | 8       |             |  |  |

Pada tabel 2 merupakan tabel npm yang terdiri dari 2 *field* dan id\_npm digunakan sebagai primary key. Tabel ini berfungsi untuk menetapkan role akun pada tabel 1.

### Struktur Tabel Kandidat

| Tabel 3. Struktur Tabel Kandidat |           |         |             |  |  |
|----------------------------------|-----------|---------|-------------|--|--|
| Nama Field                       | Tipe Data | Panjang | Keterangan  |  |  |
| id_kandidat                      | int       | 11      | Primary key |  |  |
| nama_kandidat                    | varchar   | 50      |             |  |  |
| nama_calon                       | varchar   | 100     |             |  |  |
| foto                             | varchar   | 100     | default.png |  |  |

Pada tabel 3 merupakan tabel daftar yang terdiri dari 4 field dan id\_kandidat digunakan sebagai primary key. Tabel ini digunakan untuk menyimpan data-data kandidat ketua kelas.

### Struktur Tabel VisiMisi

| Tabel 4. Struktur Tabel Visi Misi |           |         |             |  |  |  |
|-----------------------------------|-----------|---------|-------------|--|--|--|
| Nama Field                        | Tipe Data | Panjang | Keterangan  |  |  |  |
| id_visimisi                       | int       | 11      | Primary key |  |  |  |
| id_kandidat                       | int       | 11      |             |  |  |  |
| visi                              | text      |         |             |  |  |  |
| misi                              | text      |         |             |  |  |  |

Pada tabel 4 merupakan tabel visimisi yang terdiri dari 4 field dan id\_visimisi digunakan sebagai primary key. Tabel ini digunakan untuk menyimpan visi & misi kandidat ketua kelas.

### Struktur Tabel Suara

| Nama Field    | Tipe Data | Panjang | Keterangan  |
|---------------|-----------|---------|-------------|
| id_suara      | int       | 11      | Primary key |
| id_user       | int       | 11      |             |
| nama_kandidat | varchar   | 50      |             |
| created       | datetime  |         |             |

Pada tabel 5 merupakan tabel suara yang terdiri dari 4 field dan id\_suara digunakan sebagai primary key. Tabel ini digunakan untuk menyimpan data-data hasil pemilihan ketua kelas

### Perancangan Tampilan Aplikasi

Perancangan tampilan aplikasi ini terdiri dari dua bagian yaitu halaman Admin dan halaman Peserta.

### Perancangan Tampilan Halaman Admin

Perancangan tampilan halaman admin adalah tampilan halaman *website E-voting* yang hanya bisa dilihat oleh admin. Adapun perancangan tampilan halamanadmin tersebut meliputi tampilan untuk *login*, tampilan *dashboard*, tampilan halaman data npm, tampilan halaman data tambah npm, tampilan halaman data kandidat, tampilan halaman data *edit* kandidat, tampilan halaman data visi & misi, tampilan halaman data suara, tampilan halaman data *user*, dan tampilan halaman data tambah *user*.

| E VOTING                                                              |        |  |
|-----------------------------------------------------------------------|--------|--|
|                                                                       |        |  |
| Selamat Datang                                                        |        |  |
| di E-Voting                                                           | Gambar |  |
| Pemilihan Ketua Kelas                                                 |        |  |
| Silakan gunakan hak suara Anda untuk menentukan ketua kelas yang baru |        |  |
| Login Disini Aktifkan Akun?                                           |        |  |
|                                                                       |        |  |
|                                                                       |        |  |

Gambar 3. Struktur Halaman Login Admin

Pada perancangan login admin menampilkan tombol submit untuk login, tombol submit aktifkan akun untuk aktivasi akun user, dan gambar dari website tersebut.

### Perancangan Tampilahn Halaman Dashboard

Pada halaman *dashboard* akan menampilkan total *user* untuk melihat berapa total data *user* yang sudah diinput oleh admin, total pemilih untuk melihat total berapa data suara yang sudah masuk. tombol *submit refresh* untuk melihat dataperolehan suara baru, dan persentase hasil untuk menampilkan grafik data hasil suara.

| E VOTING                       | POTO Admin E-Voting      |
|--------------------------------|--------------------------|
| Forto Admin E-Voting<br>Online | Total User Total Pemilih |
| ICON Dashboard                 | ICON Perolehan Suara!    |
| ICON NPM                       | LICON KETTESN            |
| ICON Kandidat                  |                          |
| ICON Visi & Misi               |                          |
| ICON Suara                     | PERSENTASE HASIL         |
| ICON User                      |                          |
| ICON Logout                    |                          |
|                                |                          |
|                                | Footer                   |

Gambar 4. Struktur Halaman Dasboard

# Perancangan Tampilan Halaman Kandidat

| <b>E VOTING</b>               |     |       |            | ГОТО | Admin E-Voting |
|-------------------------------|-----|-------|------------|------|----------------|
| FOTO Admin E-Voting<br>Online | Kan | didat |            |      |                |
| Menu Administrator            | #   | NPM   | Nama Calon | Foto | Aksi           |
| ICON Dashboard                | 1   | Text  | Text       | Foto | ICON Edit      |
|                               | 2   | Text  | Text       | Foto | ICON Edit      |
| ICON Kandidat                 | 3   | Text  | Text       | Foto | ICON Edit      |
| ICON Visi & Misi              |     |       |            |      |                |
| ICON Suara                    |     |       |            |      |                |
| ICON User                     |     |       |            |      |                |
| ICON Logout                   | 1   |       |            |      |                |
|                               |     |       |            |      |                |
|                               |     |       | Foote      | er . |                |

Gambar 5. Struktur Halaman Kandidat

Halaman ini akan menampilkan tombol submit edit untuk aktivitas pengubahan data kandidat, isi tabel data kandidat. Data tersebut berasal dari database pada tabel kandidat.

### Perancangan Tampilan Halaman VisiMisi

| E VOTING                        | roto Admin E-Voting               |
|---------------------------------|-----------------------------------|
| FOTO Admin E-Voting<br>• Online | Edit Visi & Misi<br>Nama Kandidat |
| Menu Administrator              | v                                 |
| ICON Dashboard                  | Visi                              |
| ICON NPM                        | Text                              |
| ICON Kandidat                   |                                   |
| ICON Visi & Misi                | Misi                              |
| ICON Suara                      | Tut                               |
| ICON User                       | lext                              |
| ICON Logout                     | rcon Kembali rcon Update          |
|                                 | Footer                            |

Gambar 6. Struktur Halaman VisiMisi

### Perancangan Tampilan Halaman Peserta

Perancangan tampilan peserta adalah tampilan halaman *website E-voting* yang bisa dilihat oleh peserta. Adapun perancangan tampilan peserta tersebut meliputi tampilan untuk *login user*, aktivasi akun *user*, tampilan *home*, tampilan *voting*, tampilan lihat visi & misi, dan tampilan *pop-up* saat pilih calon

# Perancangan Tampilan Halaman Login dan Aktivasi Akun User

Pada halaman ini menampilkan tombol aktifkan akun yang apabila di kliktombol tersebut maka sistem menagrahkan ke *form* aktivasi akun. Ketika peserta telah menyelesaikan pengisian *form* aktivasi akun dan memilih tombol *submit* aktivasi akun, maka akun peserta berhasil diaktivasi, dan tombol *login* untuk *login* akun peserta yang berhasil diaktivasi.

| Selamat Datang                       |                                                                                                    |
|--------------------------------------|----------------------------------------------------------------------------------------------------|
| di E-Voting                          | Gambar                                                                                                    |
| Pemilihan Ketua Kelas                |                                                                                                    |
| Silakan gunakan hak suara Anda untuk | menentukan ketua kelas yang baru                                                                                                    |
| Login Disini Aktifkan Akur           | n?                                                                                                    |
|                                      |                                                                                                    |
|                                      |                                                                                                    |
|                                      |                                                                                                    |
|                                      |                                                                                                    |
|                                      |                                                                                                    |
|                                      |                                                                                                    |
|                                      | Belum aktivasi akun?                                                                                                    |
| Gambar                               | Silakan aktivasi akun Anda dibawah ini, jika sudah silakan login kemudian<br>pilih menu Molion                                                                                                    |
|                                      | partitions roung.                                                                                                    |
|                                      | NPM                                                                                                    |
|                                      | NPM                                                                                                    |
|                                      | Nama                                                                                                    |
|                                      | Nama                                                                                                    |
|                                      | NPM                                                                                                    |
|                                      | Image: second second |
|                                      | NPM · · · · · · · · · · · · · · · · · · ·                                                                                                    |
|                                      | NPM Nama Email Password *                                                                                                    |
|                                      | PMM         >           NPM         >           Email         >           Password *         >           Atthasi Akun         >                                                                                                    |
|                                      | MRM v v v v v v v v v v v v v v v v v v                                                                                                    |

Gambar 7. Struktur Halaman Login dan aktivasi User

# Perancangan Tampilan Halaman Home dan Voting

Rancangan halaman ini menampilkan *navbar home* yang menampilkanpersentasi hasil perolehan suara, *navbar voting* menampilkan *voting* kandidat, tombol lihat visi & misi untuk menampilkan visi & misi kandidat, dan tombol pilihcalon untuk *vote* kandidat.

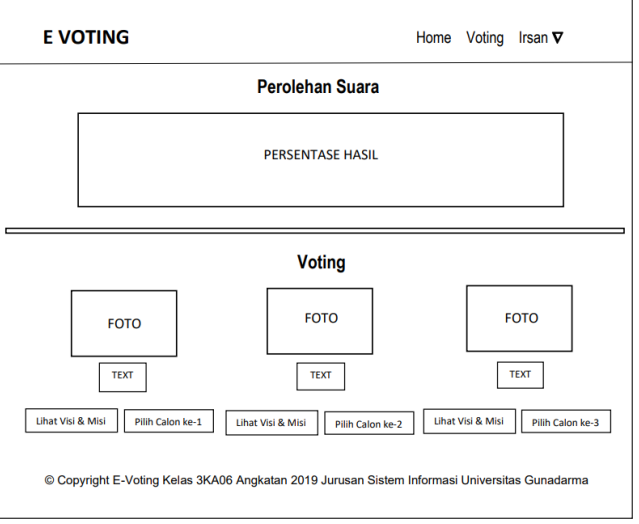

Gambar 8. Struktur Halaman Home dan Voting

### Perancangan Tampilan Halaman Visi&Misi Kandidat

Halaman ini menampilkan foto kandidat, nama kandidat, nama calon, visi & misi kandidat yang berasal dari *database* tabel visimisi yang diinput oleh admin, dan tombol *submit* kembali untuk mengarahkan kembali ke halaman *voting*.

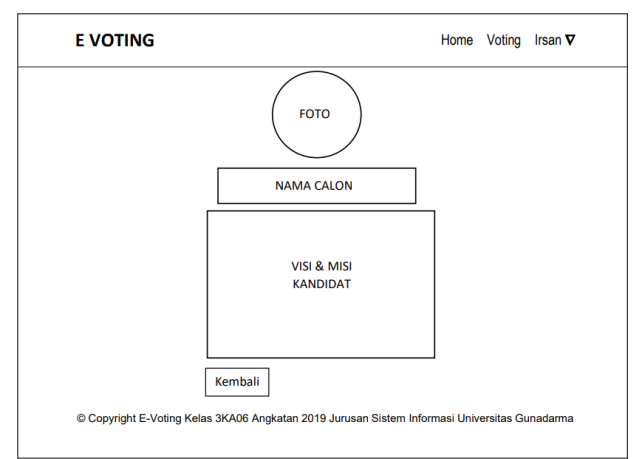

Gambar 9. Struktur Halaman Lihat Visi&Misi Kandidat

# 4. HASIL DAN PEMBAHASAN

# 4.1 Hasil Tampilan Aplikasi

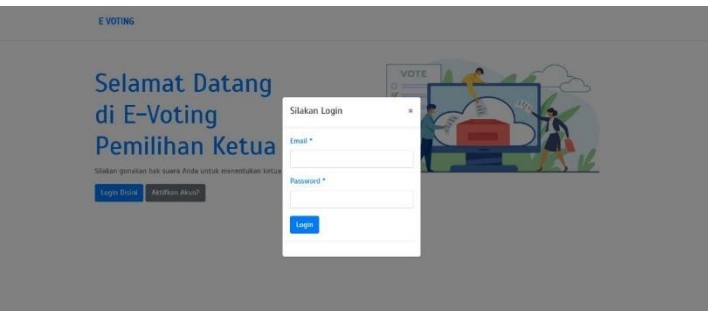

### Gambar 10. Tampilan Halaman Login

Halaman *login* ini adalah halaman pertama pada halaman admin, halaman *login* berfungsi untuk memproteksi halaman admin yang lain-nya, agar yang dapat mengakses halaman ini hanya admin yang diberikan hak akses oleh sistem, pada halaman *login* admin diminta memasukkan *email* beserta *password*. Seperti pada Gambar10

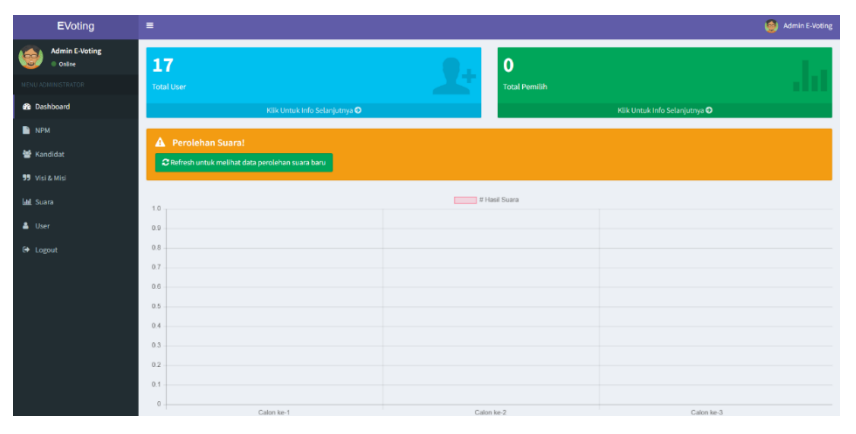

Gambar 11. Tampilan Halaman Dasaboard

Gambar 11 adalah Halaman *dashboard* yaitu halaman setelah *login* akun admin, halaman *dashboard* berfungsi untuk menampilkan informasi yaitu total *user*, total pemilih, grafik perolehan suara, dan *button refresh* untuk melihat data perolehan suara baru

| EVoting        |                             |                     |                                                                                                    | 🥹 Admin E-Voting                                                                                                    |
|----------------|-----------------------------|---------------------|----------------------------------------------------------------------------------------------------|----------------------------------------------------------------------------------------------------|
| Admin E-Voting | Kandidat                    |                     |                                                                                                    |                                                                                                    |
|                | Show 10 - entries           |                     |                                                                                                    | Search:                                                                                                    |
| Dashboard      | # 🏦 Nama Kandidat           | Nama Calon          | Foto                                                                                                    | Aksi                                                                                                    |
| 🗈 при          | 1 Calon ke-1                | Irsan Zuhri Harahap |                                                                                                    | <b>₩</b> tell                                                                                                    |
| 👕 Kandidat     |                             |                     |                                                                                                    |                                                                                                    |
| 55 Visi & Misi |                             |                     | 3                                                                                                    |                                                                                                    |
|                | 2 Crimine 2                 | luan Johannes Manik |                                                                                                    |                                                                                                    |
| A User         | a Ganarra a                 |                     | 00                                                                                                    | ( Lat                                                                                                    |
|                |                             |                     |                                                                                                    |                                                                                                    |
|                |                             |                     |                                                                                                    |                                                                                                    |
|                | 3 Calon ke-3                | Insanul Ald         |                                                                                                    | and the second second s |
|                |                             |                     |                                                                                                    |                                                                                                    |
|                |                             |                     | in the second second se |                                                                                                    |
|                | Showing 1 to 3 of 3 entries |                     |                                                                                                    | Previous 1 Next                                                                                                    |

Gambar 12. Tampilan Halaman Kandidat

Halaman kandidat ini adalah halaman sesudah halaman npm pada halamanadmin, halaman kandidat berfungsi untuk admin meng*edit* data kandidat, seperti pada gambar 12. Tampilan halaman *edit* kandidat memiliki 3 *button* dan 3 *field* yang berfungsi untuk meng*update* data kandidat yang ingin dirubah, kembali ke halaman kandidat, menampilkan jendela untuk memilih file foto yang akandi*upload*, dan *field* yang berisi data kandidat yang ingin di *update*. Berikut ini tampilan untuk halaman *edit* kandidat

| EVoting                                   | =    |                     |                                                                                                    |                                                                                                    | 🥹 Admin                       | E-Voting |
|-------------------------------------------|------|---------------------|----------------------------------------------------------------------------------------------------|----------------------------------------------------------------------------------------------------|-------------------------------|----------|
| Admin E-Voting                            | 010  | mbah Visi & Misi    |                                                                                                    |                                                                                                    |                               |          |
|                                           | Show | 20 v entries        |                                                                                                    | Search:                                                                                                    |                               |          |
| a Dashboard                               |      |                     |                                                                                                    |                                                                                                    |                               |          |
| NPM                                       | + B. | Nama<br>Kandidat [] | Visi                                                                                                    | Misi                                                                                                    | Aksi                          | 11       |
| 🐮 Kandidat<br>99 Visi & Misi<br>Mil Suara | 1    | Calon ke-1          | Menjaddain telar 30000 menjadi Kates yang berkualtan, berprestad, aktif, inovatif,<br>bertanggung jawab dan ditandari oleh imun.                                                                                                    | Menegaskan kembali peraturan berkanakter yang melenceng,     Meningkatkan kedisiplinan Kelas dalam berbagai kegiatan,     Melanjurkian program Kelas sebelummy ayang belum<br>terselesalkan atau yang belum diaksanakan,     Menogomianan fungsi dan peranan Kelas, serta meningkatkan                     | R Hapu                        |          |
| 🛔 User                                    |      |                     |                                                                                                    | kinerja dan kerja sama khususnya dalam kelas.                                                                                                    |                               |          |
|                                           | 2    | Calon ke-2          | Unité membargan kera yang meniliki anggota berkusitas, bernoud, lewelf, dan memiliki pentari yang taik, socara akademik muspun non akademik.                                                                                                 | Membangun rasa keleluargan antar anggata kelas dan phak<br>selatih.     Menumbah Kembangkan kelmanan dan ketapwaan pada Tuhan<br>YME.     Meningkan kembalik kesadaran Mahasiana menghnal<br>pemelangkan menjadi Kesadaran Mahasiana menghnal<br>pemelangkan menjadi Kesadaran kelah berprestadi di segala | <mark>₽ fidt</mark><br>R Hapa |          |
|                                           | 3    | Calon ke-3          | Menjadikan tempat kampun menjadi sudu sudu lembaga perdidikan berkasilara dan dan<br>berpentasi. Semularanat mungkra untuk menggerakkan anggata katar agar menjadi pelujar<br>yang keratif, akdi, bertanggangawah, dan diandasi dengan iman. | oldang metalu barmu program yang alan dibuat mupun<br>program Kelas sebelumnya.<br>1. Menilangun kelas yang besih dan capi dengan memutuhi<br>aturan dan sakiti bagi yang melanggar.<br>2. Mempervart tali pensadanaan taip anggota kelas.                                                                 | <b>₽ Cst</b><br>® Hapus       |          |

Gambar 13. Tampilan Halaman Visi&Misi

Gambar 13 adalah Halaman visi & misi ini yaitu halaman setelah halaman kandidat pada halaman admin, halaman berfungsi untuk admin menambahkan, meng*edit* dan menghapus data visi & misi. Tampilan halaman tambah visi & misi memiliki 2 *button* dan 3 *field* yang berfungsi untuk menyimpan *input* data visi & misi kandidat, kembali ke halaman visi & misi, dan meng*input* data visi & misi kandidat. Tampilan halaman *edit* visi & misi memiliki 2 *button* dan 3 *field* yang berfungsi untuk meng*update* data visi & misi yang ingin dirubah, kembali ke halaman visi & misi, dan *field* yang berisi data visi & misi yang ingin dirubah, kembali ke halaman visi & misi, dan *field* yang berisi data visi & misi yang ingin di*update* dan pada halaman hapus visi&misi menampilkan pesan notifikasi hapus data visi & misi.

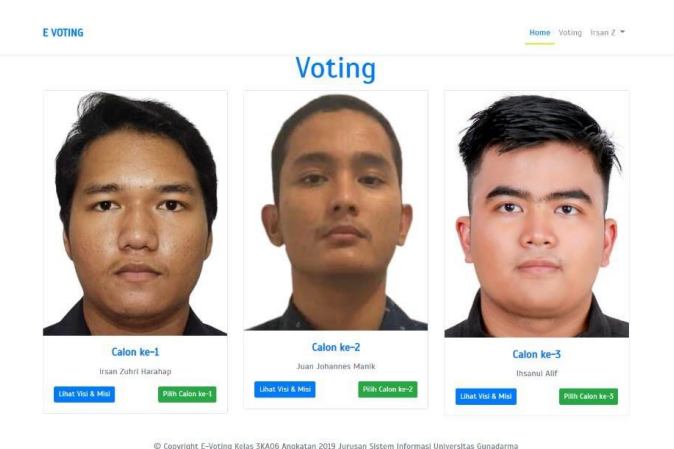

Gambar 14. Tampilan Halaman Voting

Halaman voting ini adalah halaman kelima pada halaman peserta, halaman voting berfungsi untuk peserta melihat visi & misi kandidat, melihat foto kandidat, melihat nama calon dan memvote kandidat

Juan Johannes Manik

Pada halaman ini menampilkan visi & misi kandidat yang dipilih dan button kembali berfungsi untuk kembali ke halaman voting. Berikut ini tampilan untuk halaman lihat visi & misi. Pada saat meng-klik button pilih calon ke- yang diinginkan muncul pop-upuntuk meyakini peserta apakah yakin memvote kandidat pilihannya, ketikadiklik button yakin muncul pop-up berisi text "Terima kasih sudah berpartisipasi" dan apabila diklik *cancel* kembali ke halaman *voting*.

#### 4.2. Hasil Ujicoba

Tabel 6. Hasil Uji Coba Halaman Admin

| No  | Pengujian                   |                                                                | Hasil yang<br>diharapkan |                 | Votovongon                                                                              |  |
|-----|-----------------------------|----------------------------------------------------------------|--------------------------|-----------------|-----------------------------------------------------------------------------------------|--|
| INU | Halaman                     | Navigasi                                                       | Sesuai                   | Belum<br>sesuai | Keterangan                                                                              |  |
|     |                             | Button Login<br>Disini                                         | $\checkmark$             |                 | Menampilkan FormLogin                                                                   |  |
| 1   | Tampilan<br>AwalWebsite     | Button Login                                                   | $\checkmark$             |                 | Sistem Akan<br>Menerima Akses Login Untuk<br>MasukKe Halaman Admin<br>Atau Peserta      |  |
|     |                             | Button<br>Aktifkan Akun?                                       | $\checkmark$             |                 | Mengarahkan Ke Form<br>Aktivasi Akun                                                    |  |
|     |                             | Button Aktivasi<br>Akun                                        |                          |                 | Menampilkan Notifikasi<br>"Akun berhasil diaktivasi" atau<br>"Gagal melakukan aktivasi" |  |
|     | Tampilan<br>Halaman<br>Menu | ButtonKlikTampilanUntukInfoHalamanSelanjutnyaMenu"Total User"  |                          |                 | Mengarahkan KeHalaman User                                                              |  |
| 2.  | Dashboard                   | Button Klik<br>Untuk Info<br>Selanjutnya<br>"Total<br>Pemilih" |                          |                 | Mengarahkan KeHalaman<br>Suara                                                          |  |
|     |                             | ButtonRefresh                                                  | $\checkmark$             |                 | Melihat PerolehanSuara Baru                                                             |  |

|    | Tampilan<br>Halaman<br>MenuNPM          | Button Edit                 |              | Mengarah Ke Halaman Edit<br>NPM                                                                                                |
|----|-----------------------------------------|-----------------------------|--------------|----------------------------------------------------------------------------------------------------|
| 3. |                                         | Button Hapus                | V            | Menampilkan Pesan<br>Notifikasi "Yakin mau<br>dihapus?!"<br>kemudian mengklik "OK"<br>Data NPM<br>Yang DipilihTerhapus         |
|    |                                         | Button Tambah<br>NPM        | $\checkmark$ | Mengarah Ke Halaman<br>TambahNPM                                                                                               |
| 4  |                                         | ButtonUpdate                |              | Menampilkan Notifikasi<br>"Berhasildiupdate!" Setelah<br>Merubah Data NPM                                                      |
| 4. | Tampilan<br>Halaman Edit<br>NPM         | Button Kembali              | $\checkmark$ | Mengarah KembaliKe<br>Halaman MenuNPM                                                                                          |
|    |                                         | Button Tambah<br>Form       |              | Menambah FieldMasukan<br>NPM                                                                                                   |
|    |                                         | Button IconMinus            |              | Menghapus FieldMasukan<br>NPM                                                                                                  |
| 5. |                                         | Button Reset                |              | Mereset InputanMenjadi<br>BentukDefault PertamaTampil                                                                          |
|    | Tampilan<br>Halaman                     | ButtonSimpan                | $\checkmark$ | Menampilkan Notifikasi<br>"Berhasildisimpan!" Setelah<br>Menginput Data NPM                                                    |
|    | Tambah NPM                              | Button Kembali              |              | Mengarah KembaliKe<br>Halaman MenuNPM                                                                                          |
| 6. | Tampilan<br>Halaman<br>Menu<br>Kandidat | Button Edit                 |              | Mengarah KeHalaman Edit<br>Kandidat                                                                                            |
|    |                                         | Button Choose File          |              | Menampilkan Jendela Untuk<br>Memilih File FotoYang Akan<br>Diupload                                                            |
| 7. | Tampilan<br>Halaman Edit<br>Kandidat    | ButtonUpdate                | $\checkmark$ | Menampilkan Notifikasi<br>"Berhasildiupdate!" Setelah<br>Merubah Data Kandidat                                                 |
|    |                                         | Button Kembali              |              | Mengarah KembaliKe<br>Halaman MenuKandidat                                                                                     |
|    | Tampilan<br>Halaman                     | Button Edit                 | $\checkmark$ | Mengarah Ke Halaman Edit<br>Visi &Misi                                                                                         |
| 8. | MenuVisi &<br>Misi                      | Button Hapus                |              | Menampilkan Pesan<br>Notifikasi "Yakin mau<br>dihapus?!" kemudian<br>mengklik<br>"OK" Data Visi & Misi Yang<br>DipilihTerhapus |
|    |                                         | Button Tambah<br>Visi& Misi |              | Mengarah Ke Halaman<br>TambahVisi & Misi                                                                                       |

| 9.  |                                         | ButtonUpdate          | $\checkmark$ | Menampilkan Notifikasi<br>"Berhasildiupdate!" Setelah<br>Merubah Data Visi & Misi                                         |
|-----|-----------------------------------------|-----------------------|--------------|----------------------------------------------------------------------------------------------------|
|     | Tampilan<br>Halaman Edit<br>Visi & Misi | Button Kembali        | $\checkmark$ | Mengarah KembaliKe<br>Halaman MenuVisi & Misi                                                                             |
| 10. | Tampilan                                | ButtonSimpan          | $\checkmark$ | Menampilkan Notifikasi<br>"Berhasil disimpan!" Setelah<br>Menginput Data Visi& Misi                                       |
|     | Halaman<br>Tambah Visi<br>&Misi         | Button Kembali        | $\checkmark$ | Mengarah KembaliKe<br>Halaman MenuVisi & Misi                                                                             |
| 11. | Tampilan<br>Halaman<br>MenuSuara        | Button Hapus          | $\checkmark$ | Menampilkan Pesan<br>Notifikasi "Yakin mau<br>dihapus?!" kemudian<br>mengklik<br>"OK" Data Suara Yang Dipilih<br>Terhapus |
|     |                                         | Button Edit           | $\checkmark$ | Mengarah Ke Halaman Edit<br>User                                                                                          |
| 12. |                                         | Button Hapus          | $\checkmark$ | Menampilkan PesanNotifikasi<br>"Yakin mau dihapus?!"<br>Kemudian Mengklik"OK"<br>Data User Yang Dipilih<br>Terhapus       |
|     | Tampilan<br>Halaman<br>MenuUser         | Button Tambah<br>User | $\checkmark$ | Mengarah Ke Halaman<br>TambahUser                                                                                         |
| 13. | <b>T</b> 1                              | ButtonUpdate          | $\checkmark$ | Menampilkan Notifikasi<br>"Berhasildiupdate!" Setelah<br>Merubah Data User                                                |
|     | Tampilan                                |                       |              | Mengarah KembaliKe                                                                                                    |

| JURNAL JTS Vol 1 No. 3 Oktober 2022 - | - pISSN: 2828-7002, eIS | SN: 2828-6871, Halaman 66-79 |
|---------------------------------------|-------------------------|------------------------------|
|---------------------------------------|-------------------------|------------------------------|

Tahap ini merupakan tahap uji coba melalui local server dari pembuatanaplikasi. Uji coba aplikasi dilakukan di notebook dengan menggunakan XAMPP sebagai local server dan Google Chrome sebagai browser. Uji coba ini dilakukan kepada peserta Pemilihan Ketua Kelas 3KA06 Angkatan 2019 Jurusan Sistem Informasi Universitas Gunadarma. Untuk mengakses halaman admin, admin yang sudah terdaftar klik Login Disini, maka akan muncul form login masukkan email dan password, kemudian secara otomatis ke menu dashboard, di dalam menu dashboard terdapat total user, total pemilih, perolehan suara. Uji coba yang dilakukan berdasarkan mekanisme voting, yaitu data pesertaharus didaftarkan terlebih dahulu kepada admin, lalu admin menginput data peserta, data-data tersebut antara lain : NPM (Nomor Pokok Mahasiswa), nama, email, serta level.

 $\sqrt{}$ 

 $\sqrt{}$ 

 $\sqrt{}$ 

Halaman MenuUser

Menampilkan Notifikasi "Berhasildisimpan!" Setelah

Menginput Data User

Mengarah KembaliKe

Halaman MenuUser Kemudian

Halaman Edit

User

Tampilan

Halaman

Tambah User

14.

Button Kembali

ButtonSimpan

Button Kembali

| No | Pengujian                      |                            | Hasil yang<br>diharapkan |                 | 17.4                                                                                                    |
|----|--------------------------------|----------------------------|--------------------------|-----------------|----------------------------------------------------------------------------------------------------|
|    | Halaman                        | Navigasi                   | Sesuai                   | Belum<br>sesuai | Keterangan                                                                                                    |
| 1  | Tampilan<br>AwalWebsite        | Button Login<br>Disini     |                          |                 | Menampilkan Form Login                                                                                                    |
|    |                                | Button Login               | $\checkmark$             |                 | Sistem Akan<br>Menerima Akses Login Untuk<br>MasukKe Halaman Admin<br>Atau Peserta                                                                                                    |
|    |                                | Button Aktifkan<br>Akun?   |                          |                 | Mengarahkan Ke Form<br>Aktivasi Akun                                                                                                    |
|    |                                | Button Aktivasi<br>Akun    | $\checkmark$             |                 | Menampilkan Notifikasi<br>"Akun berhasil diaktivasi" atau<br>"Gagal melakukan aktivasi"                                                                                                    |
|    | Tampilan<br>Halaman<br>Peserta | Tampilan Navbar<br>Home    | $\checkmark$             |                 | Menampilkan GrafikPerolehan<br>Suara                                                                                                    |
|    |                                | Tampilan<br>Navbar Voting  | $\checkmark$             |                 | Menampilkan ProfilKandidat                                                                                                    |
| 2. |                                | Button LihatVisi &<br>Misi | $\checkmark$             |                 | Menampilkan Visi &Misi<br>Kandidat                                                                                                    |
|    |                                | Button Pilih Calon<br>ke   | $\checkmark$             |                 | Menampilkan Pop- up<br>"Apakah Anda Yakin ?"<br>KemudianMengklik "Yakin"<br>Selanjutnya Menampilkan Pop-<br>up "Terima kasih sudah<br>berpatisipasi"Kemudian klik<br>OK,Button "Pilih Calonke"<br>Otomatis tidak bisa diklik lagi |
|    |                                | NavbarLogout               | $\checkmark$             |                 | Mengarah KembaliKe<br>Halaman Awal Website                                                                                                    |

| Tabel ' | 7 Hasil   | U | iicoha | Halaman   | Peserta |
|---------|-----------|---|--------|-----------|---------|
| Iauti   | 7. 11asii | υ | ficuba | Talallall | reserva |

Sebelum *login*, peserta harus aktivasi akun terlebih dulu di *form* aktivasi akun dengan meng-klik "Aktifkan Akun?" secara otomatis mengarah ke *form* aktivasi akun, langkah selanjutnya peserta memilih sesuai NPM masing-masing yang sudah di*input*kan oleh admin, dan membuat *password*. Setelah itu klik "Aktivasi Akun", maka sistem akan mengeluarkan pesan. Setelah akun sudah diaktivasi, peserta *login* dengan cara meng-klik "*Login*Disini" secara otomatis muncul *form login*, peserta mengetikkan *email* serta *password* yang sudah diaktivasi oleh peserta. Muncul halaman *home* di dalam halaman *home* terdapat perolehan suara. Peserta mem-*voting* kandidat terlebih dulu mengklik *navbar* "*Voting*" secara otomatis mengarah ke halaman *voting*. Di dalam halaman *voting* terdapat nama kandidat, foto kandidat, lihat visi & misi kandidat, dan mem-*voting* kandidat dengan meng-klik *button* "Pilih Calon ke" sesuai dengan pilihan peserta. Uji coba dalam pemilihan dilakukan dengan meng-klik *button* "Pilih Calon ke-1" yang menyatakan peserta men*voting* pilihannya terhadap kandidat ketua kelas yang bernama Calon ke-1. Sistem akan secara otomatis menampilkan *pop-up*ketika peserta meng-klik tombol "Pilih Calon". Peserta yakin dengan pilihannya, maka peserta meng-klik *button* "Pilih Calon" tidak bisa di klik ketika peserta sudah menggunakan hak suara, jika peserta tidak yakin dengan pilihannya klik *button* "Cancel" dan kembali ke halaman *voting* dan klik tombol panah disebelah nama peserta untuk *logout*.

# 5. KESIMPULAN DAN SARAN

# 5.1. Kesimpulan

Berdasarkan pada ujicoba yang telah dilakukan maka dapat disimpulkan bahwa aplikasi Pemilihan Ketua Kelas dengan menggunakan Aplikasi *E-voting* berbasis *website* dengan menggunakan framework CodeIgniter ini bisa digunakan oleh semua organisasi yang akan melakukan penyelenggaraan pemilihan

untuk memilih kandidat-kandidat dalam suatu struktur organisasi. Aplikasi *website E-voting* ini dapat juga digunakan sebagai salah satu alternatif pada saat pemilihan umum karena biaya yang lebih murah dibandingkan dengan melakukan pemilihan umum secara konvensional. Selain itu, aplikasi *website E-voting* ini juga dapat mengurangi beberapa permasalahan yang ada dalam pemilihan umum konvensional seperti suara tidak sah dan lamanya waktu perhitungan hasil suara yang dilakukan dalam pemilihan umum secara konvensional

# 5.2. Saran

Berdasarkan aplikasi yang telah dibuat, pada proses login dan aktivasi akun para peserta mengisi password hanya terlihat titik-titik yang akhirnya terjadinya lupa susunan menginput password dikarenakan saat pengisian password hanya menampilkan titik-titik saja, maka disarankan untuk agar nantinya untuk password menggunakan Show Password untuk melihat susunan pada saat menginput password agar lebih mudah untuk peserta yang lupa susunan password yang dibuat.

# DAFTAR PUSTAKA

- [1] Zaen, Mohammad Taufan Asri dan Ryadi Putra. 2018. Aplikasi Voting Pemilihan Ketua Organisasi Siswa Intra Sekolah (OSIS) Pada MA Nurul IhsanNW Tilawah Berbasis Web, 1(2), 44. <u>https://ejournal.stmiklombok.ac.id/index.php/misi/article/view/48/29</u> (Online : diakses pada April 2022)
- Ramadhan, A., Anita, P., Sugeng, S., & Titiek, K. 2018. Electronic Voting in Indonesia: HeadofVillageElection.Sospol,4(2),74–84. <u>https://doi.org/10.22219/sospol.v4i2.6150</u>(Online : diakses pada April 2022)
- [3] Habibu, T., Sharif, K., & Nicholas, S. 2017. Design and Implementation of Electronic Voting System. International Journal of Computer & Organization Trends, 7(4), 1–6. https://www.ijcotjournal.org/archive/ijcot-v45p301(Online : diakses pada April 2022)
- [4] Wahyuni, Cut Sari dan Munar. 2021. Aplikasi Pemilihan Kepala Desa DiKecamatan Gandapura Menggunakan Sms Gateway Dan E-Voting, 6(1), 18, <u>http://www.journal.umuslim.ac.id/index.php/tika/article/view/406/379</u> (Online : diakses pada Juni 2022)
- [5] Rahman, F., & Silvia, R. 2018. Perancangan E-Learning Berbasis Web Menggunakan FrameworkCodeIgniter,9(2),96.<u>https://ojs.uniskabjm.ac.id/index.php/JIT/article/view/1370/1153</u>(O nline : diakses pada Juni 2022)
- [6] Ariyanto, C.Y., Agus S.B., & Suci N.F. 2017. Aplikasi Penjualan Produk Kacamata Di OptikNusaGroupBerbasisAndroid,1(1),586.<u>http://jurnalteknik.unisla.ac.id/index.php/JTIIES/article</u>/<u>view/167/121</u> (Online : diakses pada Juni 2022)
- [7] Bere, J.F., Joseph D.I., & F.X. Ariwibisono. 2021. Sistem Pakar Diagnosis Penyakit Pada Ayam Menggunakan Metode Certainty Factor, 5(1), 219. https://ejournal.itn.ac.id/index.php/jati/article/view/3251/2608 (Online : diakses pada Juli 2022)